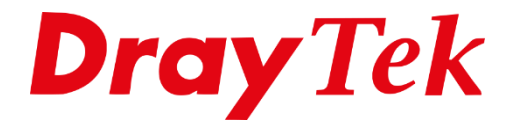

**BINE** 

# VigorACS 3 Global Provisioning

# Inhoudsopgave

| Global Provisioning      | 3  |
|--------------------------|----|
| Web UI View              | 3  |
| XML File                 | 7  |
| Parameter List           | 9  |
| Provisioning per netwerk | 10 |
| Provisioning per CPE     | 10 |
| Monitoring / Logs        | 11 |

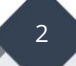

# **Global Provisioning**

Middels Global Provisioning kunt u parameters voor één of meerdere CPEs en/of netwerken vastleggen. Alle CPEs welke onderdeel van dit netwerk zijn en deze TR-069 parameter ondersteunen zullen worden voorzien van de waarde die is vastgelegd in dit Global Provisioning profiel. Een Global Provisioning profiel kan op drie verschillende manieren worden aangemaakt, we bespreken in dit document alle drie de mogelijkheden.

| (7)      | Provisioning / Global Parameters                            |
|----------|-------------------------------------------------------------|
| 000      | User Group · ·                                              |
| <u></u>  | Global Profile Network & Devices                            |
| °<br>  ¢ | Profile Edit Mode : All Web UI View XML File Parameter List |
|          | + Add 🕹 XML Template                                        |

#### Web UI View

Provisioning op basis van de Web GUI interface van een online CPE, de meest gebruiksvriendelijke manier. Alle aanwezige parameters in deze CPE worden door VigorACS 3 opgehaald waarna u zelf kunt bepalen welke parameters/instellingen u wilt provisionen.

Klik op +Add om een nieuw profiel aan te maken en selecteer vervolgens 'Sampling from an Online Device'. Geef het profiel een naam zodat u weer waarvoor deze bedoelt is.

| Global Profile Network & Devices                 |                                                                   |
|--------------------------------------------------|-------------------------------------------------------------------|
| Add a Profile                                    |                                                                   |
| Create Profile by                                | Sampling from an Online Device ~                                  |
| Profile Name                                     |                                                                   |
| Select Device                                    | No Device Selected 🛛 🧷 Edit                                       |
| Always Keep                                      | $\bigcirc$                                                        |
| Reboot after Provisioning                        |                                                                   |
| និ Note:<br>• After applying the parameters, ACS | will check the CPE responses and ask the CPE to reboot if needed. |
| Provisioning Time                                | Now Scheduled Schedule Profile                                    |

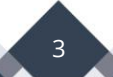

Selecteer bij Select Device de CPE welke reeds is aangemeld in VigorACS 3. Deze CPE zal als voorbeeld dienen bij het inrichten van een Global Provisioning profiel.

| Î Select a device       |             |                  |
|-------------------------|-------------|------------------|
| by Network by Model     |             |                  |
| Name                    | Model Name  | Firmware Version |
| 🔺 🚠 Model View          |             |                  |
| Vigor2862               |             |                  |
| Vigor2865               |             |                  |
| Vigor2927               |             |                  |
| 2927ac_1449BC084C70     | Vigor2927ac | 4.2.2_RC3        |
| 2927ac_1449BC084520_JB  | Vigor2927ac | 4.2.2_RC3        |
| 2927ac_1449BC084C18_MvA | Vigor2927ac | 4.2.2_RC3        |
| Vigor3910               |             |                  |
| VigorAP                 |             |                  |

Kies vervolgens of 'Always Keep' actief moet zijn, hiermee zorgt u ervoor dat de instellingen altijd actief blijven en dus worden overschreven indien aangepast. Reboot after Provisioning is handig wanneer kritische instellingen zoals LAN subnetten of WAN aanpassingen gebeuren, een reboot na provisioning is dan aan te raden.

| Create Profile by                      | Sampling from an Online Device ~                                                     |
|----------------------------------------|--------------------------------------------------------------------------------------|
| Profile Name                           | DrayTek                                                                              |
| Select Device                          | Device Name Network Model Firmware Version                                           |
|                                        | 2927ac_1449BC084C70 Demo2 Vigor2927ac 4.2.2_RC3                                      |
|                                        | Note: Profile parameters will be based on Vigor2927ac with firmware version4.2.2_RC3 |
| Always Keep                            | $\bigcirc$                                                                           |
| Reboot after Provisioning              |                                                                                      |
| fl Note:<br>• After applying the paran | eters. ACS will check the CPE responses and ask the CPE to reboot if needed.         |
| 11.7                                   |                                                                                      |
|                                        | Now Scheduled Schedule Profile                                                       |

Als laatste kunt u aangeven of provisioning direct moet plaatsvinden of op een bepaald tijdstip. Klik op Add om het profiel toe te voegen, het profiel is zichtbaar in het global profile overzicht.

Door op **Edit** te klikken kunt u starten met het configureren van het profiel.

| Provisioning / Global<br>User Group : RootGro | Parameters              |              |             |          |                        |        |          |           |            |
|-----------------------------------------------|-------------------------|--------------|-------------|----------|------------------------|--------|----------|-----------|------------|
| Global Profile Netwo                          | rk & Devices            |              |             |          |                        |        |          |           |            |
| Profile Edit Mode : All                       | Web UI View XML File Pa | rameter List |             |          |                        |        |          |           |            |
| + Add 🕹 XML Ter                               | mplate                  |              |             |          |                        |        |          |           |            |
| Profile Name                                  | Profile Edit Mode       | Model        | Always Keep | Revision | Last Modification At   | Action |          |           |            |
| Empty                                         | Web UI View             |              | No          | 0        |                        |        |          |           | l View Log |
| Vigor2862                                     | Web UI View             | Vigor2927ac  | Yes         | 0        | 2020/10/12 12:50:51 PM | 🖉 Edit | 🗊 Delete | 🗅 Сору То | 🗟 View Log |

Alle parameters en menu items worden geladen en zoals u op onderstaande afbeelding kunt zien. Instellingen die u wilt configureren kunt u aanklikken, belangrijk is dat **provision** is aangevinkt. Indien Keep  $\bigcirc$  is aangevinkt wordt de desbetreffende parameter altijd naar deze waarde terug gezet.

| Provisioning            | 🖹 Profile Name: Vigor2862 |           |      |              |  |  |  |
|-------------------------|---------------------------|-----------|------|--------------|--|--|--|
| WAN                     | General Setup             |           |      |              |  |  |  |
| LAN                     | IP Routed Subnet          | Provision | Кеер | Index        |  |  |  |
| Routing                 | VIAN                      |           | A    | LAN1<br>LAN2 |  |  |  |
| NAT                     | Bind ID to MAC            |           | 6    | LAN3         |  |  |  |
| Hardware                | DUCD Option Satur         |           | 6    | LAN4         |  |  |  |
| Acceleration            |                           |           | 6    | LAN5         |  |  |  |
| Firewall                | DHCP Option Setup IPv6    |           | 8    | LAN6         |  |  |  |
| User Management         | InterLAN Routing          |           | 8    | LAN7         |  |  |  |
| Objects Setting         | LAN IPv6                  |           | 6    | LAN8         |  |  |  |
| QoS                     | Port Mirror               |           |      | DMZ Port     |  |  |  |
| Applications            | Wired 802.1X              |           |      |              |  |  |  |
| Wireless LAN            |                           |           |      |              |  |  |  |
| Bandwidth<br>Management |                           |           |      |              |  |  |  |
| USB Applications        |                           |           |      |              |  |  |  |
| System                  |                           |           |      |              |  |  |  |

Op de volgende pagina een voorbeeld waarbij de Pre-Shared Key voor 2.4Ghz Wireless wordt vastgezet. Omdat **Keep** niet actief is kan de gebruiker deze key eventueel aanpassen. Indien **Keep** wel actief is zal VigorACS 3 deze parameter altijd terug zetten naar de waarde die u configureert.

| 2.4G 5G              |              |          |                     |                                    |
|----------------------|--------------|----------|---------------------|------------------------------------|
| Green                | Provision    | 🔓 Keep 🚱 | Key                 | Value                              |
| General              |              |          |                     |                                    |
| SSID                 | General Setu | lb       |                     |                                    |
| Security             |              |          | Index               |                                    |
| Access Control       |              |          | Index               | 2                                  |
| Bandwidth Management |              | 6        | Mode                | WPA2/PSK ~                         |
| Aistime Frimers      |              |          |                     |                                    |
| Arume ramess         | WPA          |          |                     |                                    |
| Advanced Setting     |              |          | WDA Ferrentine Mede |                                    |
| Band Steering        |              |          | WPA Enclyption mode | TKIP_tor_WPA/AES_tor_WPA2_and_WPA3 |
| Roaming              |              | 8        | WPA Pre-shared Key  | ····· © ✓                          |
| Station Control      |              |          |                     |                                    |
|                      |              |          |                     |                                    |
|                      |              |          |                     |                                    |
|                      |              |          |                     |                                    |

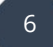

#### XML File

Middels een XML Template kan een Global Provisioning profiel worden aangemaakt, deze XML template kunt u downloaden via VigorACS 3.

| XML Template                                                                                                    | × |
|----------------------------------------------------------------------------------------------------|---|
| The XML is separated into two parts, you may edit it based on your requirement:                                                                                                    |   |
| <ul> <li>Item: Specify the unique "item id" for each TR-069 parameter that you want to configure</li> <li>Profile: Specify the parameter value for each "parameter id", ACS will check the parameter id(mapping to item id) with the parameter name.</li> </ul>                                                                       |   |
| <ul> <li>Profile Name: The profile name will display in the global parameter page.</li> <li>iskeep: We could decide whether to keep the value of this parameter. Setup true then ACS will detect and change it back if someone edits the value:</li> <li>ord: ACS will apply the setting based on the order of parameters.</li> </ul> |   |
|                                                                                                    |   |
|                                                                                                    |   |
|                                                                                                    |   |
| Close Download XML                                                                                                    | - |

Selecteer **Sampling from an XML file** en importeer de template die u zojuist gedownload hebt. Bepaal de overige instellingen die reeds zijn besproken in dit document en klik op **Add** om dit profiel toe te voegen.

| Global Profile Network & Devices          |                                                                          |
|-------------------------------------------|--------------------------------------------------------------------------|
| Add a Profile                             |                                                                          |
| Create Profile by                         | Sampling from an XML file                                                |
| Select XML file                           | Browse                                                                   |
| Always Keep                               | $\bigcirc$                                                               |
| Reboot after Provisioning                 |                                                                          |
| 名 Note:<br>・ After applying the parameter | s, ACS will check the CPE responses and ask the CPE to reboot if needed. |
| Provisioning Time                         | Now Scheduled Schedule Profile                                           |
|                                           | Cancel Add                                                               |

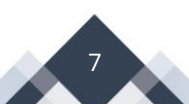

Door op **Edit** te klikken kunt u de parameters in dit XML bestand wijzigen en/of toevoegen.

| Provisioning | Profile Name: Global_parameter_Example |     |                                                                                                    |                             |      |       |                 |  |  |  |
|--------------|----------------------------------------|-----|----------------------------------------------------------------------------------------------------|-----------------------------|------|-------|-----------------|--|--|--|
|              |                                        | + / | Add 🖉 Edit 🗋 Copy 🗈 Delete                                                                                                    |                             |      |       |                 |  |  |  |
|              |                                        |     | Parameter                                                                                                    | Value                       | Keep | Order | Applied Model S |  |  |  |
|              |                                        |     | InternetGatewayDevice.Time.NTPServer1                                                                                                    | pool.ntp.org                |      | 1     | All models      |  |  |  |
|              |                                        |     | InternetGatewayDevice.Time.LocalTimeZoneName                                                                                                    | Canberra,_Melbourne,_Sydney |      | 1     | All models      |  |  |  |
|              |                                        |     | InternetGatewayDevice.Time.DaylightSavingsUsed                                                                                                    | 1                           |      | 1     | All models      |  |  |  |
|              |                                        |     | InternetGatewayDevice.X_00507F_System.Management.RouterName                                                                                                    | AAAA_Test                   |      | 1     | All models      |  |  |  |
|              |                                        |     | $InternetGatewayDevice. X\_00507F\_System. AdminmodePassword. Password and the system of the system of the system o$             | ••••••                      | ~    | 1     | All models      |  |  |  |
|              |                                        |     | $\label{eq:linear} Internet {\tt GatewayDevice.WANDevice.1.WANConnectionDevice.1.WANPPPConnection.1.Password} and {\tt GatewayDevice.WANDevice.1.WANConnectionDevice.1.WANPPPConnection.1.Password} and {\tt GatewayDevice.1.WANDevice.1.WANConnectionDevice.1.WANPPPConnection.1.Password} and {\tt GatewayDevice.1.WANDevice.1.WANConnectionDevice.1.WANPPPConnection.1.Password} and {\tt GatewayDevice.1.WANDevice.1.WANConnectionDevice.1.WANPPCONnection.1.Password and {\tt GatewayDevice.1.WANDevice.1.WANDevice.1.WANPPCONnectionDevice.1.WANPPCONnection.1.Password and {\tt GatewayDevice.1.WANDevice.1.WANDevice.1.$ | ••••••                      |      | 1     | All models      |  |  |  |
|              |                                        |     | $\label{eq:linear} InternetGatewayDevice.WANDevice.1.WANConnectionDevice.1.WANPPPConnection.1.Username$                                                                                                    | WAN1username                |      | 1     | All models      |  |  |  |
|              |                                        | _   |                                                                                                    |                             |      |       |                 |  |  |  |

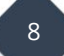

## **Parameter List**

U kunt ook zelf alle parameters handmatig toevoegen aan een Global Provisioning profiel.

| Global Profile Network & Devices                       |                                                             |            |
|--------------------------------------------------------|-------------------------------------------------------------|------------|
| Add a Profile                                          |                                                             |            |
|                                                        |                                                             |            |
| Create Profile by                                      | Creating a New Parameter List ~                             |            |
| Profile Name                                           | Vigor2862                                                   |            |
| Always Keep                                            | D                                                           |            |
| Reboot after Provisioning                              |                                                             |            |
| f Note:<br>• After applying the parameters, ACS will o | heck the CPE responses and ask the CPE to reboot if needed. |            |
| Provisioning Time                                      | Now Scheduled Schedule Profile                              |            |
|                                                        |                                                             |            |
|                                                        |                                                             | Cancel Add |

Per CPE kunt u de beschikbare TR-069 parameters opvragen. Dit kan in zowel VigorACS 3 als in de CPE.

**VigorACS 3:** Selecteer de CPE en ga naar Configuration > Advanced. Alle beschikbare parameters worden uit de CPE geladen.

**CPE:** Middels het CLI commando **sys tr069 get InternetGatewayDevice.** Omdat een CPE wel 20.000 TR-069 parameters kan ondersteunen hebt u de mogelijkheid om te filteren/zoeken. Meer informatie is op onderstaande FAQ te vinden: <u>https://www.draytek.com/support/knowledge-base/5305</u>

| Profile Name: test |                              |                    |                    |                    |                                                                                                    |
|--------------------|------------------------------|--------------------|--------------------|--------------------|----------------------------------------------------------------------------------------------------|
|                    | + Add 🖉 Edit 🖾 Copy 🗊 Delete |                    |                    |                    |                                                                                                    |
|                    | Parameter                    | Value K            | Keep Order         | Applied Model      | Source Model                                                                                                    |
|                    |                              |                    | 0                  | All models ~       |                                                                                                    |
|                    |                              |                    | 0                  | All models ~       |                                                                                                    |
|                    |                              |                    |                    |                    |                                                                                                    |
|                    |                              |                    |                    | Cancel             | Save                                                                                                    |
|                    | Profile Name: test           | Profile Name: test | Profile Name: test | Profile Name: test | Profile Name: test         + Add @ Edit @ Copy @ Delete           Parameter         Value         Keep Order         Applied Medel           0         All models         0         All models         0           Image: Image: Ima |

Wanneer het Global Provisioning profiel is aangemaakt dient u deze nog te koppelen aan een CPE of netwerk. Dit kan in het tabblad **Network & Devices**.

| Provisioning / Global Parameters |                          |  |
|----------------------------------|--------------------------|--|
| User Group · RootGroup ·         |                          |  |
| Global Profile Network & Devices |                          |  |
| Name                             | Profile Id               |  |
|                                  |                          |  |
| Root Network(13)                 | Empty                    |  |
|                                  | Empty ~<br>(As Parent) ~ |  |
|                                  | Empty v<br>(As Parent) v |  |

#### **Provisioning per netwerk**

Een Global Provisioning profiel kunt u koppelen aan één of meerdere netwerk groepen. Alle CPE's die onderdeel zijn van dit netwerk worden voorzien van de parameters in dit Global Provisioning profiel.

| Provisioning / Global Parameters<br>User Group: RootGroup v |                          |             |
|-------------------------------------------------------------|--------------------------|-------------|
| Global Profile Network & Devices                            |                          |             |
| Name                                                        | Profile Id               |             |
| Root Network(13)                                            | Empty                    | ~           |
| 🖌 🐼 Demo2(2)                                                | Global_parameter_Example | ~           |
| 2865Lac_1449BC0D8C08                                        | (As Parent)              | ~           |
| 2927ac_1449BC084C70                                         | (As Parent)              | ~           |
|                                                             |                          | Cancel Save |

## **Provisioning per CPE**

U kunt er ook voor kiezen om een Global Provisioning profiel aan één of meerdere CPE's te koppelen. Misschien hebt u wel meerdere Global Provisioning profielen die u aan diverse CPE's wilt koppelen. Onderstaande afbeelding geeft een voorbeeld weer, zowel de Vigor2865Lac en Vigor2927ac in het Demo2 netwerk hebben een eigen Global Provisioning profiel.

| Provisioning / Global Parameters |                            |
|----------------------------------|----------------------------|
| User Group RootGroup             |                            |
| Global Profile Network & Devices |                            |
| Name                             | Profile Id                 |
| ▲ 🔇 Root Network(13)             | Empty v                    |
| ⊿ 🐼 Demo2(2)                     | (As Parent) ~              |
| 2865Lac_1449BC0D8C08             | test v                     |
| 2927ac_1449BC084C70              | Global_parameter_Example ~ |

# Monitoring / Logs

Elke parameter die wordt uitgerold door VigorACS 3 is terug te vinden onder Monitoring / Logs. Door de juiste CPE aan te klikken kan hiervan alle informatie worden opgevraagd. Onderstaande afbeelding geeft meer informatie over de parameters die zijn uitgerold naar de geselecteerde CPE.

| (P)   | Monitoring                                                          | / Logs              |                     |                        |              |                      |                 |               |            |                 |                | 2020/09/12 to 2020/10/12 V |
|-------|---------------------------------------------------------------------|---------------------|---------------------|------------------------|--------------|----------------------|-----------------|---------------|------------|-----------------|----------------|----------------------------|
| 000   | All CPE Acti                                                        | Device Reboot       | Reboot By CPE       | Reset System Password  | Set Paramete | r File Transfer      | Setting Profile | Device SysLog | CPE Notify | Device Register | Device Operate |                            |
| 62    | ← Back                                                              |                     |                     |                        |              |                      |                 |               |            |                 |                |                            |
| -0-0- | ID                                                                  |                     |                     |                        |              | 1031                 |                 |               |            |                 |                |                            |
|       | Device Nam                                                          | 2                   |                     |                        |              | 2862Lac_001DAA6C2AC0 |                 |               |            |                 |                |                            |
| 2     | Device ID                                                           |                     |                     |                        |              | 17                   |                 |               |            |                 |                |                            |
| 1     | MAC Addres                                                          | 5                   |                     |                        |              | 001DAA6C2AC0         |                 |               |            |                 |                |                            |
| E     | Device IP                                                           |                     |                     |                        |              | 178.230.75.51        |                 |               |            |                 |                |                            |
| ത     | Action                                                              |                     |                     |                        |              | Set Parameter Valu   | es              |               |            |                 |                |                            |
|       | Time                                                                |                     |                     |                        |              | 2020/10/12 13:45:2   | 6               |               |            |                 |                |                            |
|       |                                                                     |                     |                     |                        |              |                      |                 |               |            |                 |                |                            |
| 102   | Detail ID                                                           | Parameter           |                     |                        |              |                      |                 |               |            |                 |                | Value                      |
| 2,2,7 | 11160 InternetGatewayDevice.X_00507F_WirelessLAN.General.EnableWLAN |                     |                     |                        |              |                      |                 |               |            |                 |                | false                      |
| 스와    | 11161 InternetGatewayDevice.X_00507F_WirelessLAN.General.Mode       |                     |                     |                        |              |                      |                 |               |            |                 |                | Mixed(11b+11g+11n)         |
| (i)   | 11162                                                               | InternetGatewayDevi | ice.X_00507F_Wirele | essLAN.General.Channel |              |                      |                 |               |            |                 |                | Auto                       |

Middels **View Log** kan per Global Parameter profiel gedetailleerde informatie worden ingezien.

| Provisioning                  | g / Global Parameters      |                                     |                 |                     |                                             |                |               |  |  |
|-------------------------------|----------------------------|-------------------------------------|-----------------|---------------------|---------------------------------------------|----------------|---------------|--|--|
| User Group :                  | RootGroup ~                |                                     |                 |                     |                                             |                |               |  |  |
| Clobal Droßle                 | Naturals & Daviese         |                                     |                 |                     |                                             |                |               |  |  |
| Global Profile                | Network & Devices          |                                     |                 |                     |                                             |                |               |  |  |
| Profile Inf                   | formation                  |                                     |                 | Status Overview     |                                             |                |               |  |  |
| Profile ID                    |                            | 3                                   |                 |                     |                                             |                |               |  |  |
| Profile Na                    | me                         | Vigor2862                           |                 |                     |                                             |                |               |  |  |
| Profile Edit Mode Web UI View |                            |                                     |                 | Status              |                                             |                |               |  |  |
| Model                         | Model Vigor2927ac          |                                     |                 |                     |                                             |                |               |  |  |
| Always Ke                     | ер                         | Yes                                 |                 |                     |                                             |                |               |  |  |
| Revision                      |                            | 1                                   |                 |                     | Parameter initiate 📕 Not yet applied 📕 Comp | piete 📕 Failed |               |  |  |
| Last Modif                    | fied                       | 2020/10/12 01:44:48 PM              |                 |                     |                                             |                |               |  |  |
| Reboot aft                    | ter Provisioning           | No                                  |                 |                     |                                             |                |               |  |  |
| Device ID ↓↑                  | Device Name                | J† MAC Address                      | ↓↑ Network (ID) | J↑ Time             | ↓↑ Result                                   | ↓↑ Status      | ψţ            |  |  |
| 17                            | 2862Lac_001DAA6C2AC0       | 001DAA6C2AC0                        | sdwan (4)       | 2020/10/12 13:45:26 | 100 complete                                | Complete.      |               |  |  |
|                               |                            |                                     |                 |                     |                                             |                |               |  |  |
| ↑ Back to Profil              | le List                    |                                     |                 |                     |                                             |                |               |  |  |
| Devideration                  | farma ki a n               |                                     |                 |                     |                                             |                |               |  |  |
| Device in                     | iformation                 |                                     |                 |                     |                                             |                |               |  |  |
| Device ID                     | )                          |                                     | 17              |                     |                                             |                |               |  |  |
| Device Na                     | ame                        |                                     | 2862Lac_001D    | AA6C2AC0            |                                             |                |               |  |  |
| MAC Add                       | ress                       |                                     | 001DAA6C2AC0    | 1                   |                                             |                |               |  |  |
| Network                       | (ID)                       |                                     | sdwan (4)       |                     |                                             |                |               |  |  |
| Time                          |                            |                                     | 2020/10/12 13:  | 45:26               |                                             |                |               |  |  |
| Result                        |                            |                                     | Success: 3 Fai  | :0 The others: 0    |                                             |                |               |  |  |
| Status                        |                            |                                     | Complete.       |                     |                                             |                |               |  |  |
|                               |                            |                                     |                 |                     |                                             |                |               |  |  |
| Detail ID ↓↑                  | Parameter                  |                                     |                 |                     | ↓↑ Value                                    | ↓↑ Result      | Error Message |  |  |
| 11160                         | InternetGatewayDevice.X_00 | 507F_WirelessLAN.General.EnableWLAN |                 |                     | false                                       | ~              |               |  |  |
| 11161                         | InternetGatewayDevice.X_00 | 507F_WirelessLAN.General.Mode       |                 |                     | Mixed(11b+11g+11                            | .n) 🗸          |               |  |  |
| 11162                         | InternetGatewayDevice.X_00 | 507F_WirelessLAN.General.Channel    |                 |                     | Auto                                        | ~              |               |  |  |

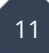

#### Voorbehoud

We behouden ons het recht voor om deze en andere documentatie te wijzigen zonder de verplichting gebruikers hiervan op de hoogte te stellen. Afbeeldingen en screenshots kunnen afwijken.

#### Copyright verklaring

#### © 2021 DrayTek

Alle rechten voorbehouden. Niets uit deze uitgave mag worden verveelvoudigd, opgeslagen in een geautomatiseerd gegevensbestand en/of openbaar gemaakt in enige vorm of op enige wijze, hetzij elektronisch, mechanisch, door fotokopieën, opnamen of op enige andere manier zonder voorafgaande schriftelijke toestemming van de uitgever.

Ondanks alle aan de samenstelling van deze handleiding bestede zorg kan noch de fabrikant, noch de auteur, noch de distributeur aansprakelijkheid aanvaarden voor schade die het gevolg is van enige fout uit deze uitgave.

#### Trademarks

Alle merken en geregistreerde merken zijn eigendom van hun respectievelijke eigenaren.